Meetecho Platform User Guide **for Speakers** 

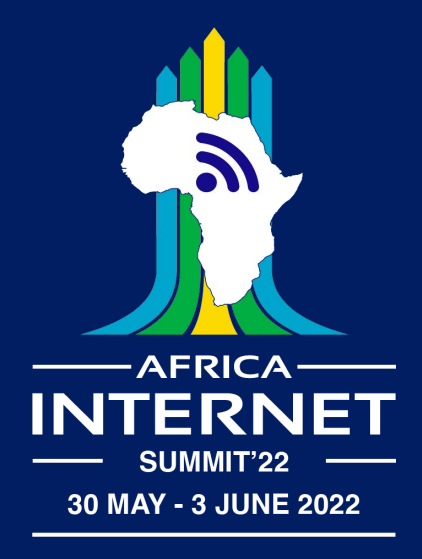

#### Table of Contents

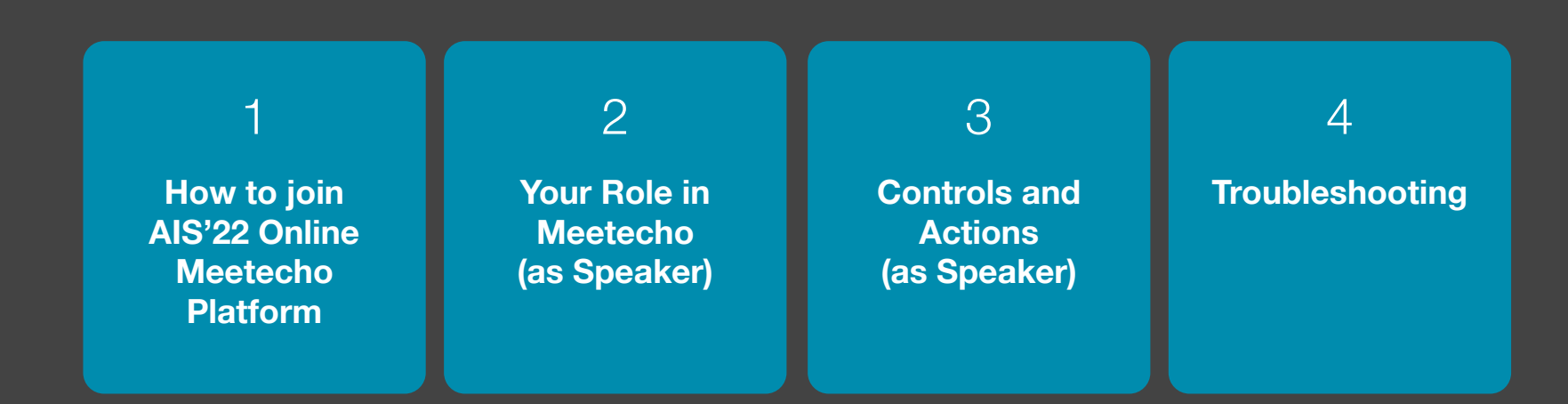

## How to join AIS'22 Meetecho Platform?

#### **Internet Connections**

Only the hosts (AIS'22 Staff), session chairs and speakers are expected to share their screens All other participants are expected to send **audio only**. If needed, participants can make requests of session chairs to send also video

For these reasons, the expected bandwidth usage is expected to be between **1 Mbit/s and 2 Mbit/s** 

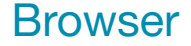

There is no designated client

You can use any desktop WebRTC-enabled web browser WebRTC does not allow screen sharing to be performed from mobile browsers

#### Known issues

Safari only permits sharing the entire screen and not particular application windows. In general, use a different browser if possible

Privacy and adblocker browser extensions and add-ons can block audio and video feeds

The user interface is not optimised for mobile devices (i.e., phones, tablets)

### **System Settings**

To enable screen sharing in macOS >=10.15 using browsers other than Safari, System Preferences must be set to allow Screen Recording for the web browser being used.

This can be found at: System Preferences > Security & Privacy > Privacy > Screen Recording

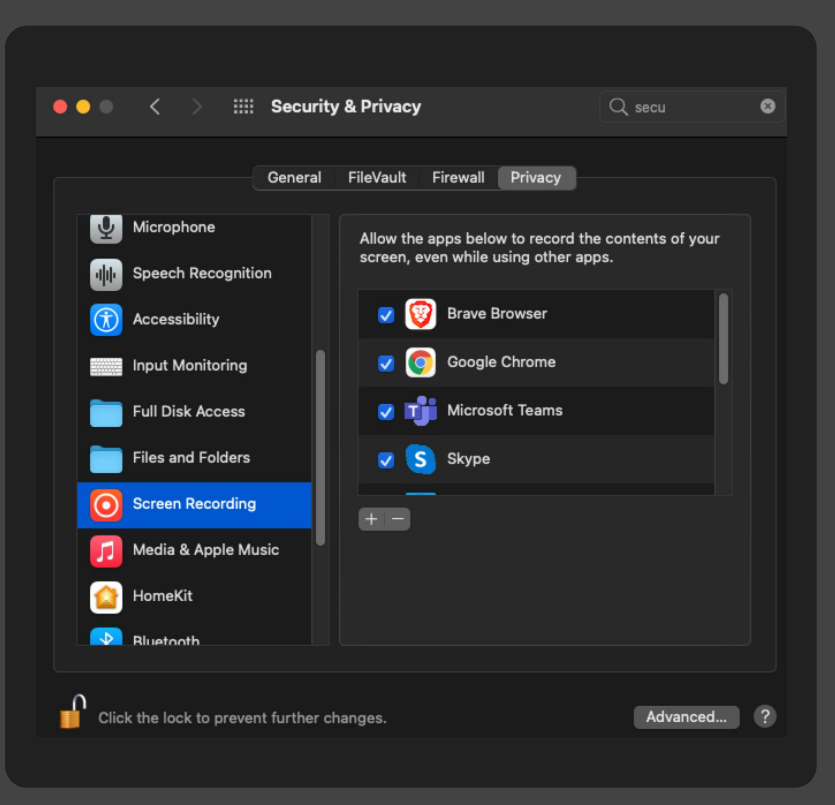

#### Login with your Token

You need to already have been registered for the meeting to join the AIS'22 Online Meetecho platform

| If you are registered, |
|------------------------|
| you will receive an    |
| email                  |
| with a unique URL that |
| you can use to join a  |
| session anytime during |
| the meeting week       |
|                        |

OR

Forgot token?

Submit

token

Please enter a nickname

When you join a session, a preflight session will appear where you can select your mic and webcam devices. Check if they are working!

#### **Browser Permission to access your Mic/Camera**

When you join a session, a preflight session will appear where you can select your mic and webcam devices. Check if they are working!

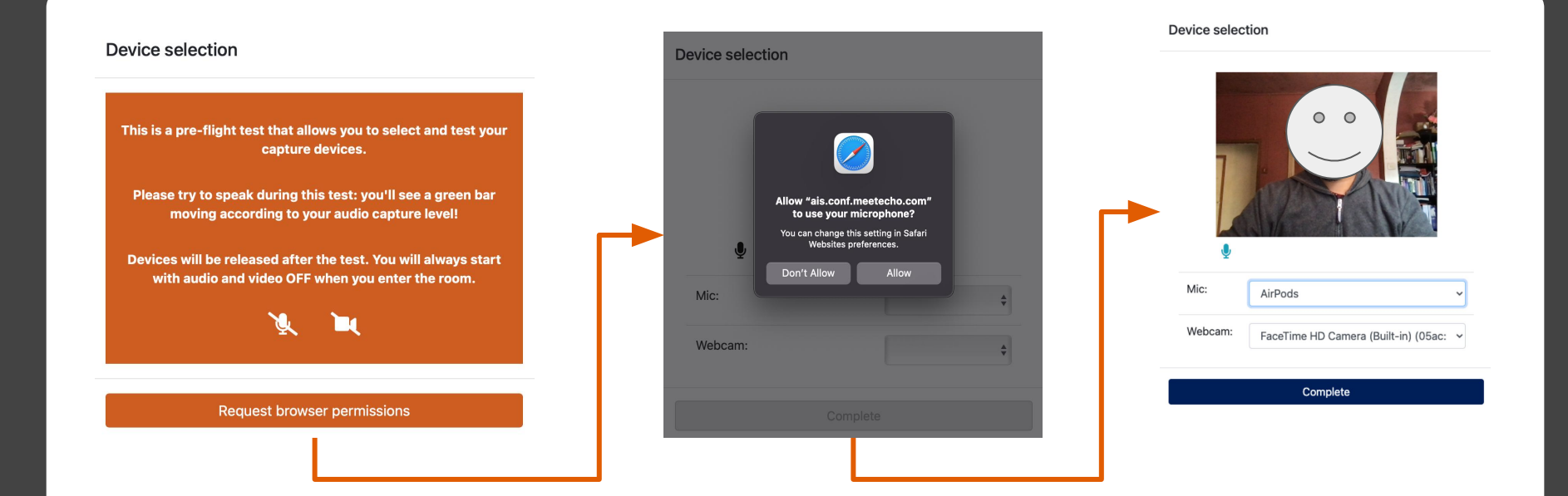

#### Select your Session Language

Next you will be requested to select the session language in which you are comfortable interacting in during the event.

For AIS'22 you have the following choice. **Please choose one.** 

#### Language choice

| ENG  | English    |
|------|------------|
|      |            |
| ARAB | Arabic     |
|      |            |
| POR  | Portuguese |
|      |            |
| FRA  | French     |
|      |            |

Kindly note that you need to speak in the same language as the channel. For example, speaking English in Arabic channel will break the translation for the other channels.

# Your Role on AIS'22 Meetecho as Speaker

#### Your Role as Speaker (Presenter)

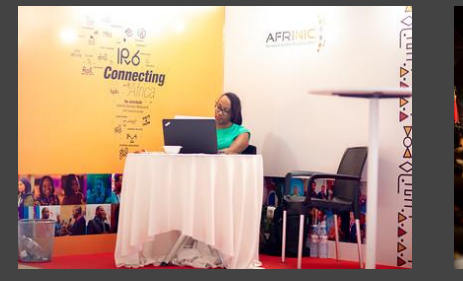

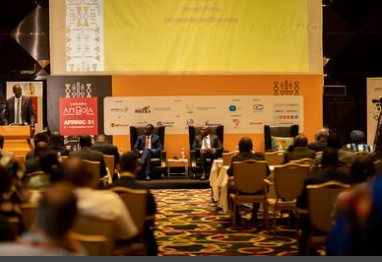

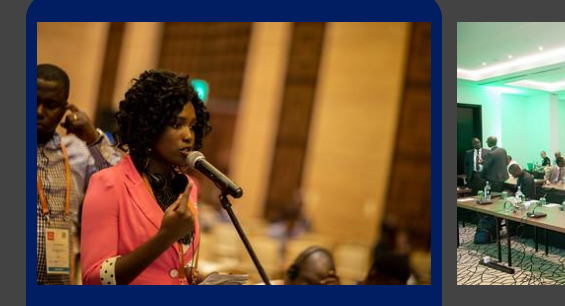

Host The AIS'22 Meeting Team Chair AIS'22 Session Chairs Speaker Anyone confirmed to present during AIS'22 Meeting Participant

All the AIS'22 Meeting attendees (Audio participation only)

#### Unique Link & Log in

Your name and role will appear in the upper left-hand corner of the Meetecho window You will always enter the session as 'Speaker' \* Speaker

Your profile picture in Meetecho is taken from the Gravatar service based on the email used during the registration process (if available).

If you prefer not to display your avatar in Meetecho, please turn it off on Gravatar.

# Controls & Actions available for Speakers (Presenters)

#### **Meetecho Interface**

**Meeting Controls** 

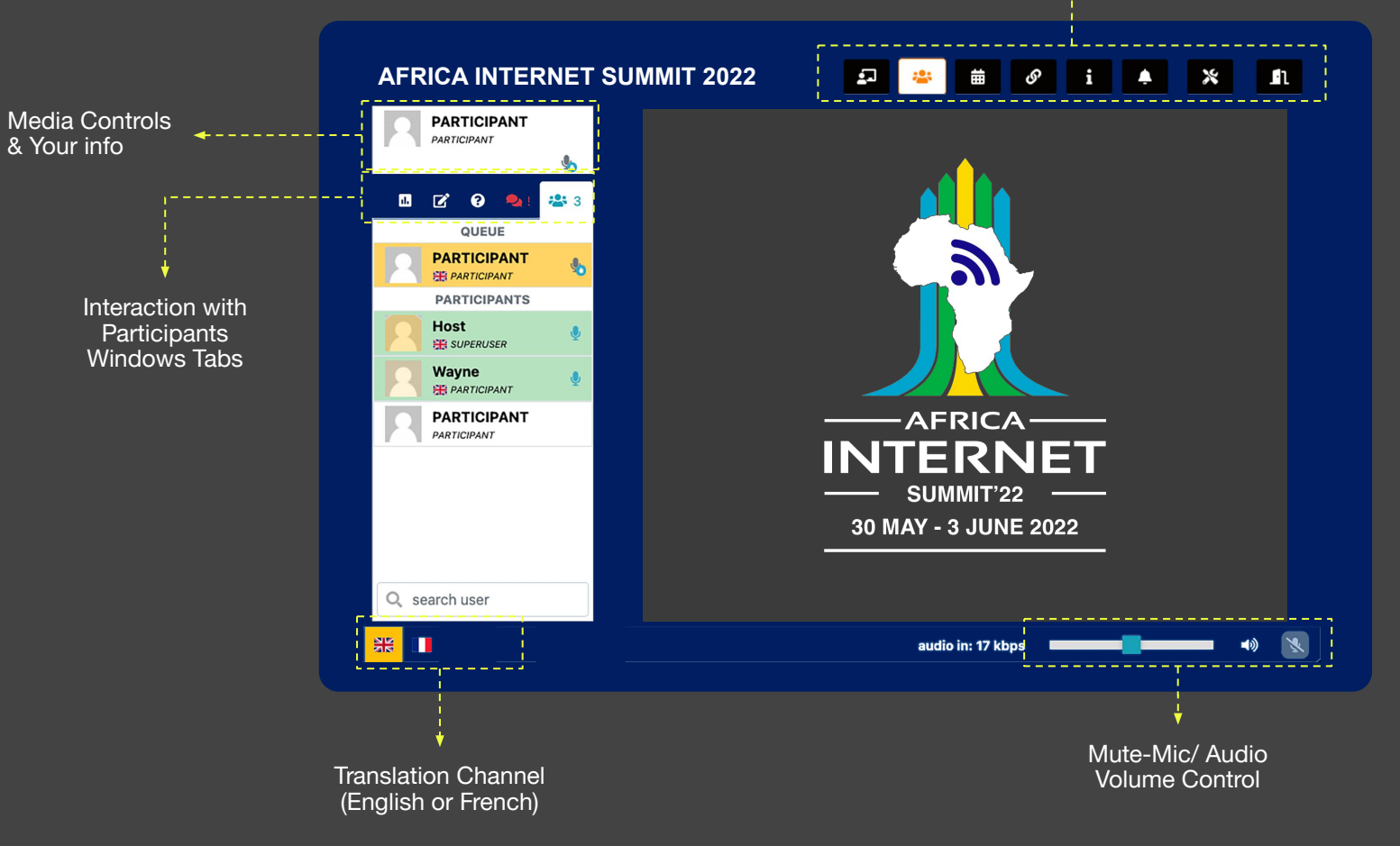

### The Speaker can

- 1. Request to use audio (Mic) to ask a question or comment
- Send your video (consumes more bandwidth)
- 3. Either Share your screen for presentation (learn more)
- 4. Or 'Enter Slides Queue' to present your **PDF-only** slides (<u>learn more</u>)
- View Participants, chat, ask questions (Q&A), answer polls

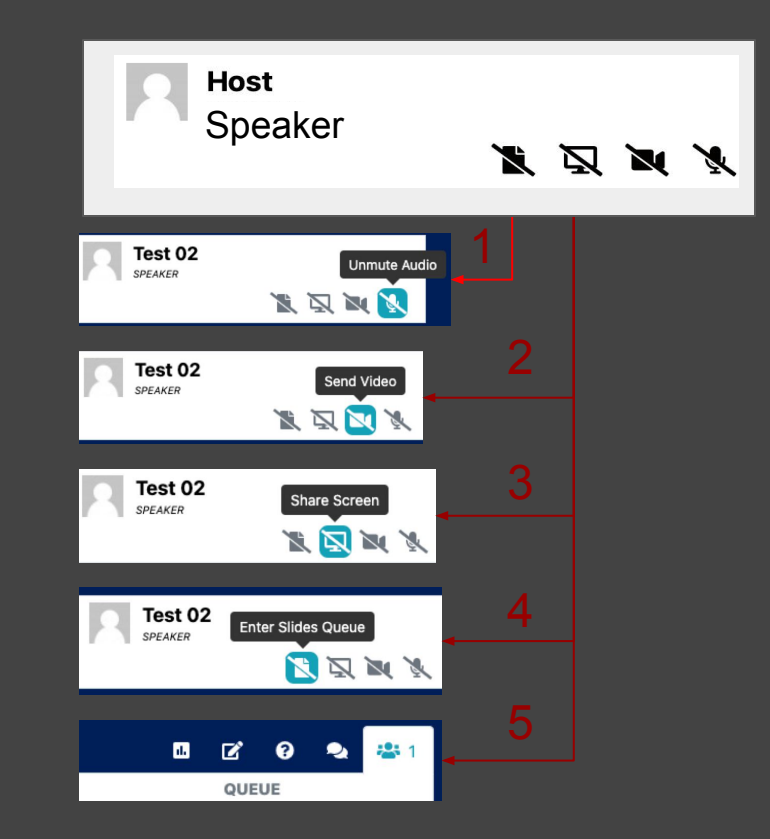

#### The Speaker can

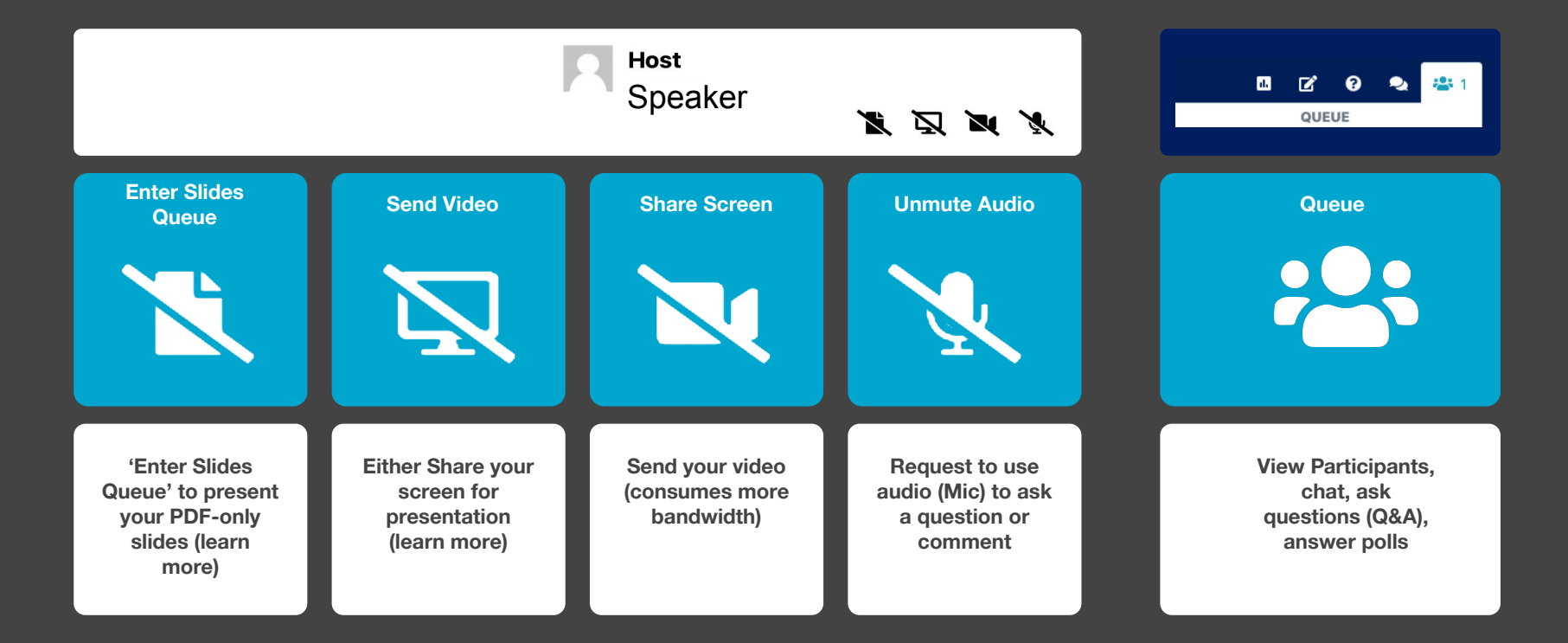

#### Speakers' Presentation (Slide Deck - Part 1 - Manage slides)

|              |                |       | manage slid     | es   |     |
|--------------|----------------|-------|-----------------|------|-----|
|              |                |       | change dev      | ices |     |
|              |                |       |                 |      |     |
| age slides   | S              |       |                 |      |     |
|              |                |       |                 |      |     |
|              |                |       |                 |      |     |
|              | CHOOSE         | OR DR | ROP YOUR PDF HE | ERE  |     |
| LIDES AVAILA | CHOOSE         | OR DR | ROP YOUR PDF HE | RE   |     |
| LIDES AVAILA | CHOOSE<br>HBLE | OR DR | ROP YOUR PDF HE | RE   | i × |

- On the top right corner of your screen you have the Meeting Controls Panel
- Click on the icon
- Select 'manage slides'
- Upload your PDF presentation

#### Speakers' Presentation (Slide Deck - Part 2 - Enter Slides Queue)

Once you have uploaded your **PDF** presentation slides you can:

- a. Request to 'Unmute Audio' to speak
- b. Send video if you want your face to appear to the audience
- c. 'Enter Slides Queue' to present the PDF presentation that you uploaded at the previous stage

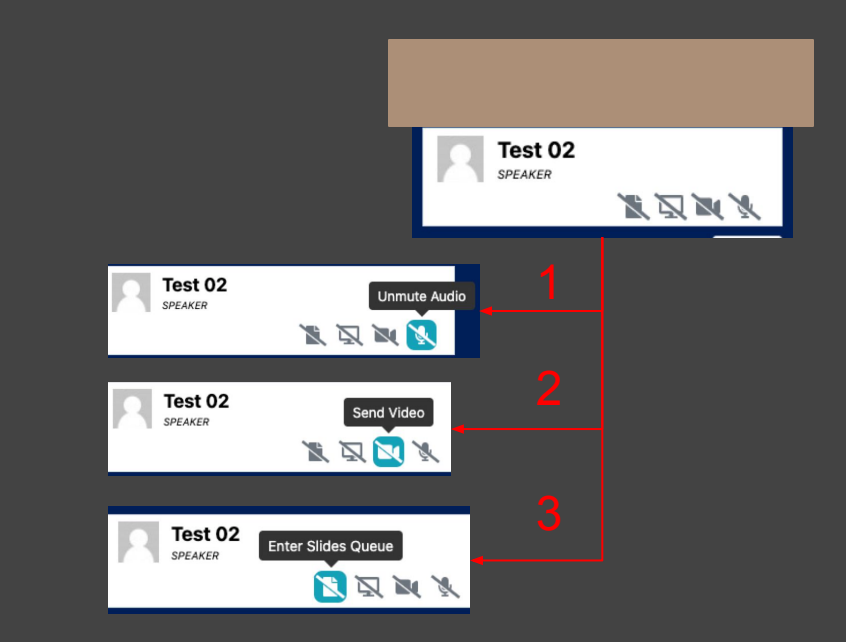

#### Speakers' Presentation (Slide Deck - Part 3 - Share Deck)

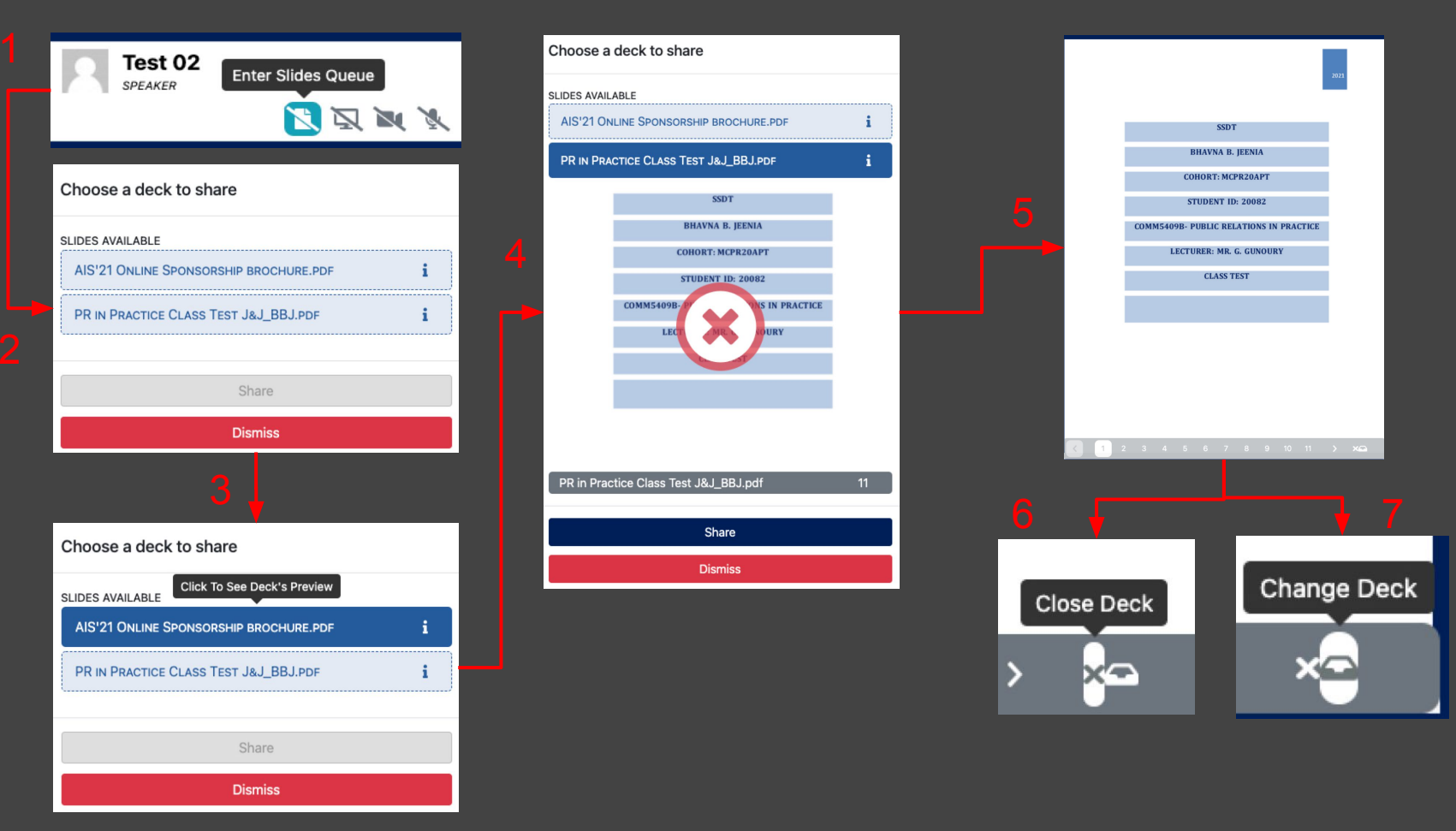

#### **Speakers' Presentation (Screen Share)**

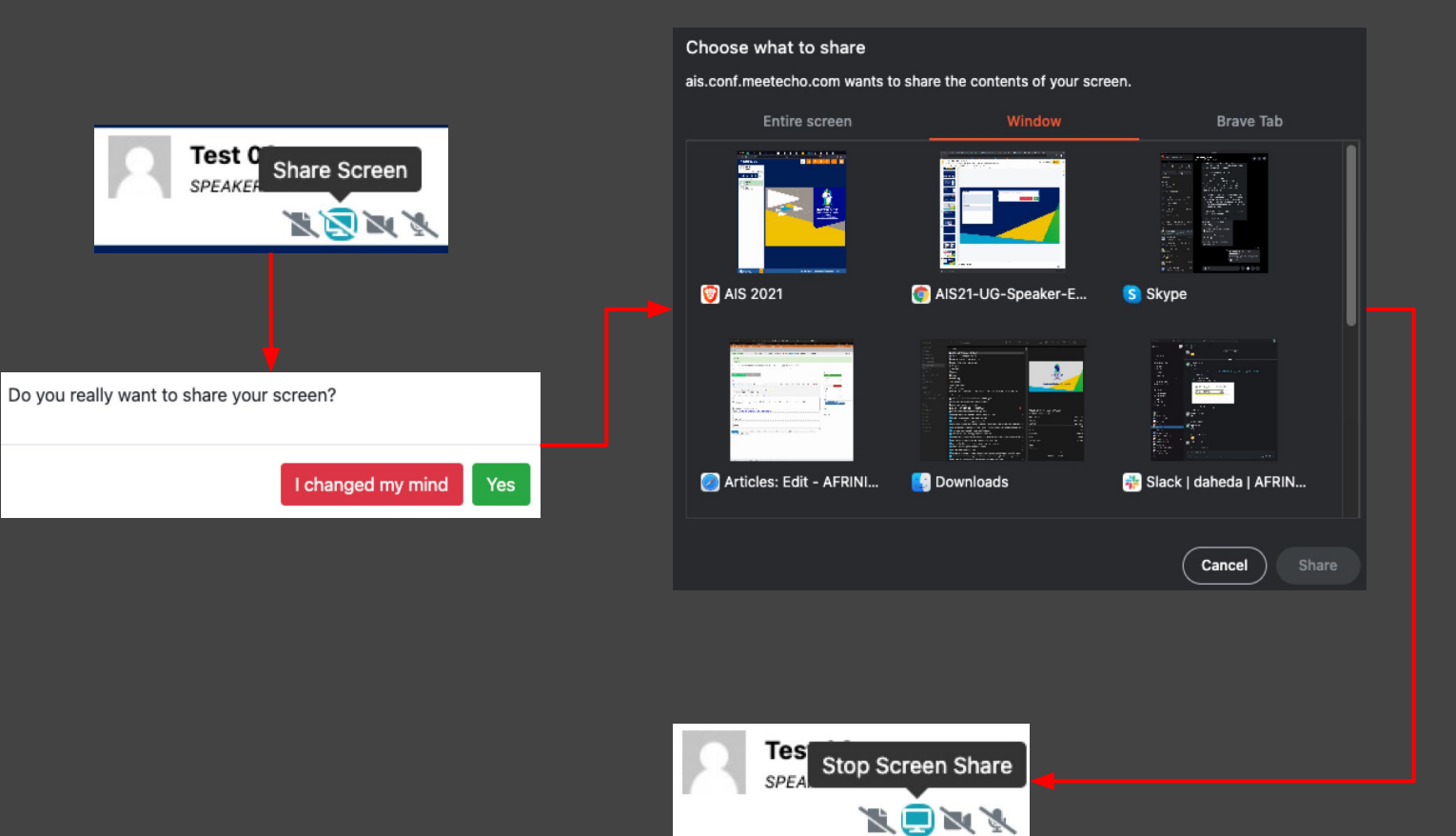

#### Your Info & Media Controls

- On the left-hand side, where your name and role appears, you will find the media sharing controls, click on the Mic icon to enter the Audio Queue (for sessions like Open Mic)
- You may choose to speak (2) then your Info box will turn green(3) and you may speak
- To stop sending media (Audio in this case) click on the Mic Icon again

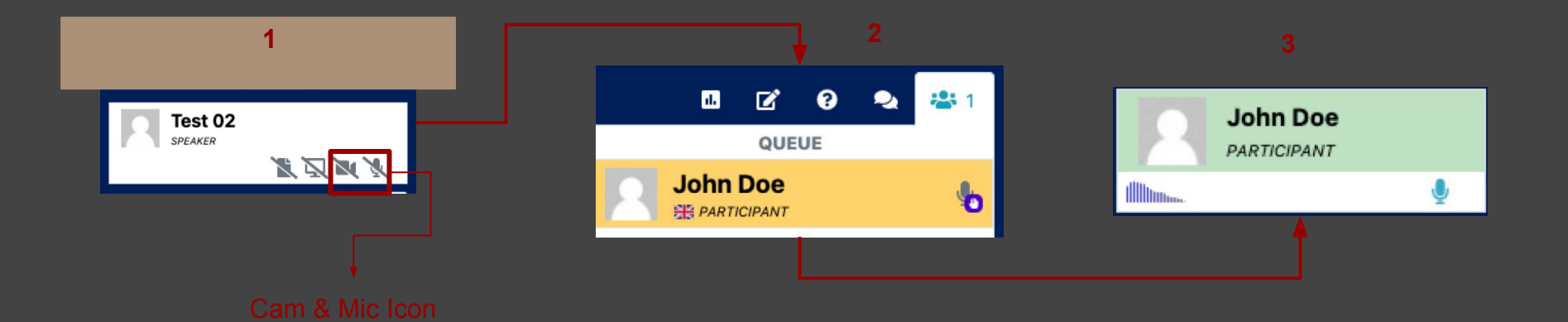

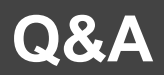

- Participants can ask questions using audio or by using the Q&A window
- The Chair will make sure that the questions in the Q&A are read out loud so that the speakers can reply live
- It is not possible to ask anonymous questions because the affiliation field is mandatory
- Once you write and click on 'Send question' you can no longer edit it. Only the Chairs and Speakers can see your questions

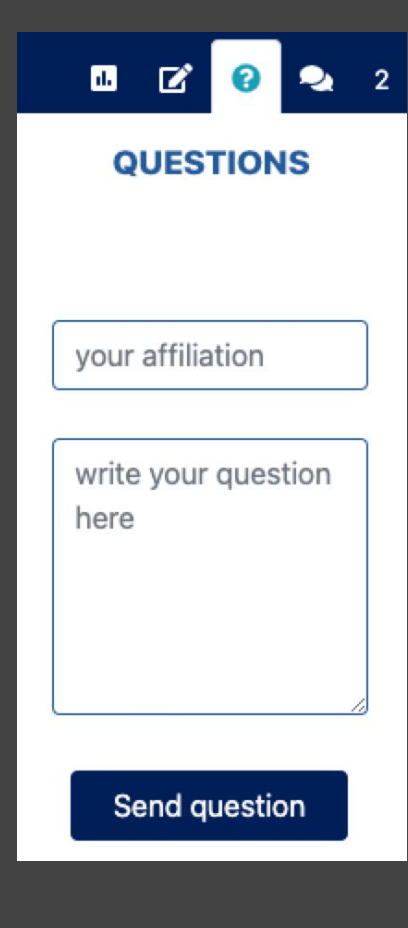

#### **Meeting Volume Controls**

#### Accidently un/muting Audio/Mic

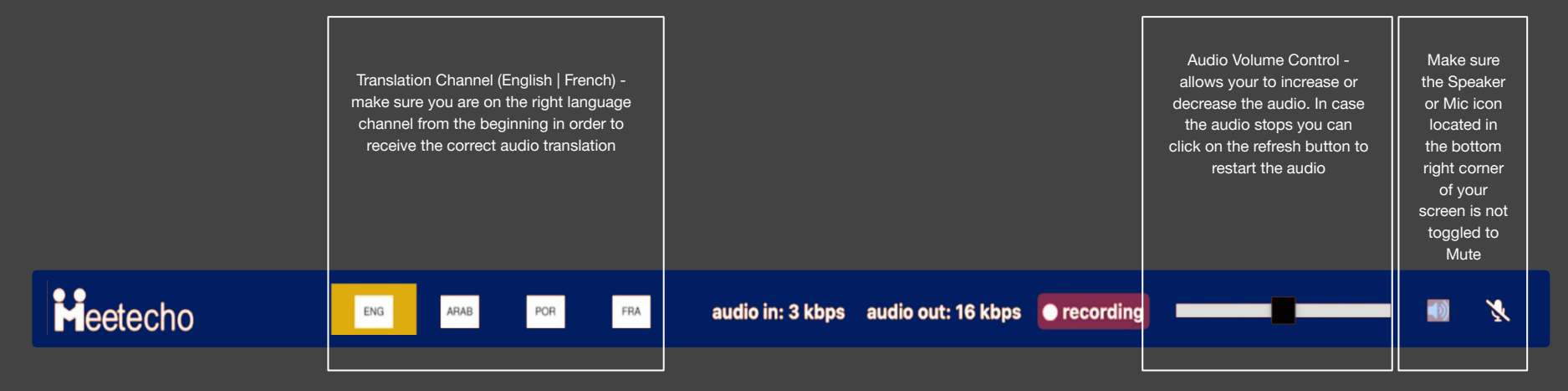

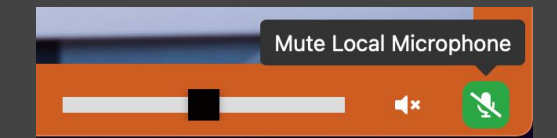

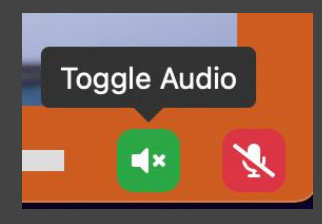

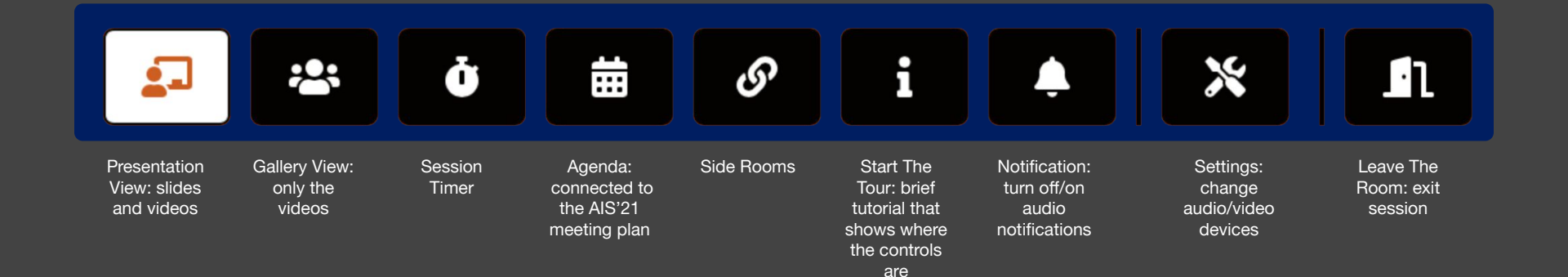

# General Troubleshooting

#### Sending Audio/Video

 If you have trouble sending your audio/video, please make sure you have granted permission to the browser to access your capture devices

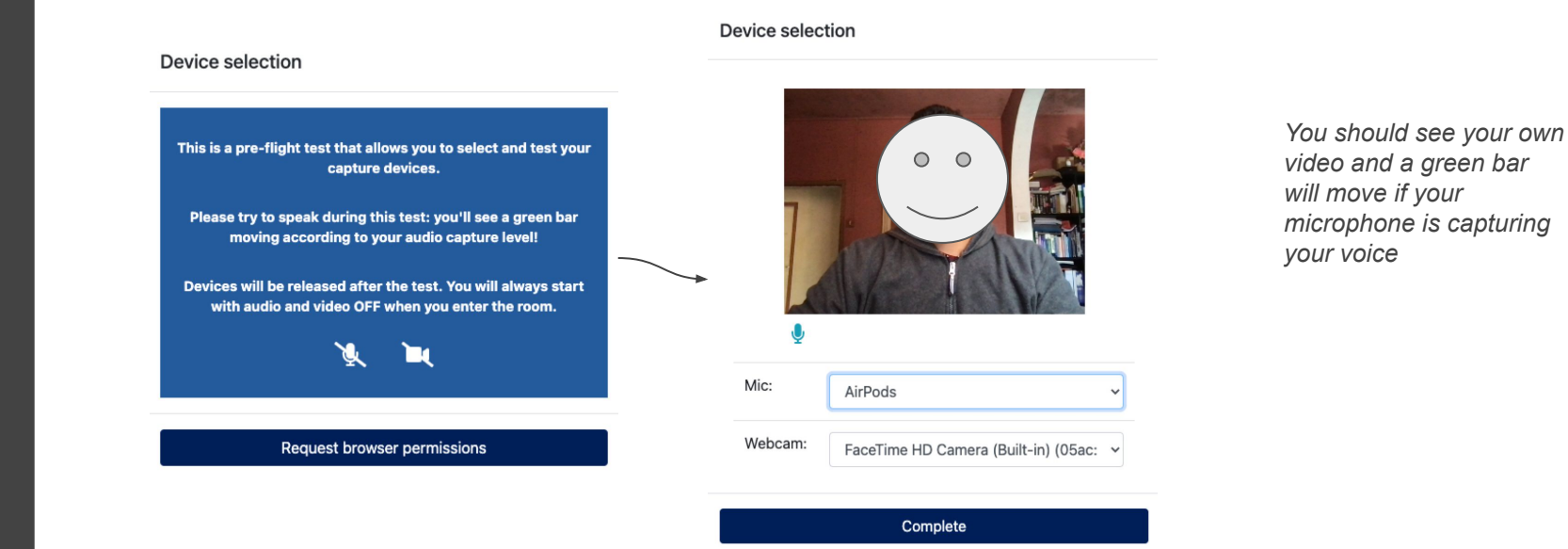

## 1-on-1 Support

#### Still Need Help?

During the meeting, you can chat with any AFRINIC staff for any support/ queries. You can identify AFRINIC staff by noticing AFRINIC next to the names

You can also send us a message on WhatsApp on +230 59223899 from 06:00 UTC to 13:00 UTC for any support/queries as from 30th May 2022

#### Can't find my Token

There is a "forgot token" option on the platform. Please click on the same to re-receive your token. You will receive the token to the mail ID you used to register for AIS'22

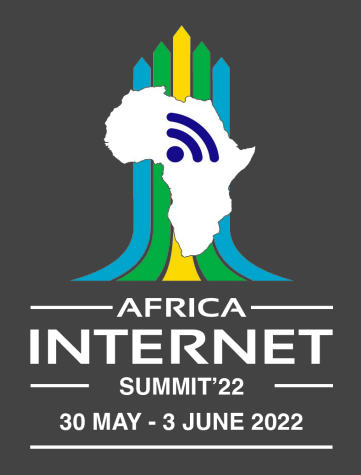

# Thank you for your interest in AIS'22